## 3shape<sup>▶</sup> Scanimport / Scan import

## 3Shape Import

Speichern Sie die Daten mit dem Knopf "3Shape Export"

Save the data with the "3Shape Export" button

| SAM Accopris | LT.5 (MRT AOP)                        |         |                                         |                |                                     | € D A       |                              |               |   |
|--------------|---------------------------------------|---------|-----------------------------------------|----------------|-------------------------------------|-------------|------------------------------|---------------|---|
| AXP          | Export models                         |         |                                         |                |                                     |             |                              | 2₀ ≣          | = |
|              | Export your <b>AXF</b>                |         | red lot award 2021<br>winer             |                |                                     |             |                              |               |   |
| •            | Save results for<br>SAM               | °       | Severe cuts for<br>3 shape<br>3 shape ♪ | B              | swe results for<br>exocal<br>exocad |             | Save results for<br>OnyxCeph |               |   |
| ©<br>©<br>©  | Print care using<br>SAM AvioSnapMount | -5-A-M- | ASM                                     | ß              |                                     |             |                              |               |   |
|              | GO BACK                               | _       |                                         | Con            |                                     | ΕΧΙΤ ΑΧΡ ΑΙ | PPLICATION                   | IT A NEW CASE |   |
|              |                                       |         | QUICK HELP EXPORT YOUR                  | SENERATED MODE | ILS TO EXTERNAL SOFTWARE OR SUPP    | LIERS       |                              |               |   |

Es wird bei 3Shape ein Unterschied gemacht zwischen dem Split Studio und dem Dental Designer.

Für das Split Studio sind keine weiteren Schritte notwendig. Hier können die Ober- und Unterkieferdateien direkt importiert und verwendet werden.

Für den Dental Designer muss jedoch die 3SAP-Datei angewendet werden.

Zuerst werden die Kieferscans gewohnt in den Dental Manager importiert.

*3Shape makes a distinction between the Split Studio and the Dental Designer. No further steps are necessary for the Split Studio. The upper and lower jaw files can be imported and used directly.* 

*For the Dental Designer, however, the 3SAP file must be used. First, the jaw scans are imported into the Dental Manager as usual.* 

| Auftrags-10 E                                                                  | stellungsletum (<br>19/2024<br>1:45:34 AM                                                 | Externes Labor     | Lieferdetum<br>S(8/2024<br>berkiefer, Index 21)                                                                                                    | Kunde<br>2022228629                           | Elemente<br>Nrone 21                                                                                                    | Material<br>Zirkan                                                                                                    | Status<br>Scannen                                              | Höhe<br>-                                                                                                    | Ermertetes Lief                                                                                                    | Kontaktperson                                                                                                    | Zuletzt geändert<br>5/6/2024<br>11:52:53 AM                                                                                                    | Zuletzt synchronisiert f                                                                                                    | ir Herst<br>2022                                                                                                    |                                                                                                    |                                                                                                    |
|--------------------------------------------------------------------------------|-------------------------------------------------------------------------------------------|--------------------|----------------------------------------------------------------------------------------------------|-----------------------------------------------|----------------------------------------------------------------------------------------------------|----------------------------------------------------------------------------------------------------|----------------------------------------------------------------|----------------------------------------------------------------------------------------------------|----------------------------------------------------------------------------------------------------|----------------------------------------------------------------------------------------------------|----------------------------------------------------------------------------------------------------|----------------------------------------------------------------------------------------------------|----------------------------------------------------------------------------------------------------|----------------------------------------------------------------------------------------------------|----------------------------------------------------------------------------------------------------|
|                                                                                | 🥑 Préparations-<br>Suchen in                                                              | -Scan öffnen (Ob   | berkiefer, Index 21)                                                                                                    |                                               |                                                                                                    |                                                                                                    |                                                                |                                                                                                    |                                                                                                    |                                                                                                    |                                                                                                    |                                                                                                    |                                                                                                    |                                                                                                    |                                                                                                    |
|                                                                                | Préparationa-<br>Suchen in:                                                               | -Scan öffnen (Ob   | berkiefer, Index 21)                                                                                                    |                                               |                                                                                                    |                                                                                                    |                                                                |                                                                                                    |                                                                                                    |                                                                                                    |                                                                                                    |                                                                                                    |                                                                                                    |                                                                                                    |                                                                                                    |
|                                                                                | Suchen in:                                                                                | 3Shape Exp         |                                                                                                    | 2                                             |                                                                                                    |                                                                                                    |                                                                |                                                                                                    | ×                                                                                                    |                                                                                                    |                                                                                                    |                                                                                                    |                                                                                                    |                                                                                                    |                                                                                                    |
|                                                                                |                                                                                           |                    | 100                                                                                                    | v                                             | 0000                                                                                                    |                                                                                                    |                                                                | _                                                                                                    |                                                                                                    |                                                                                                    |                                                                                                    |                                                                                                    |                                                                                                    |                                                                                                    |                                                                                                    |
|                                                                                | *                                                                                         | AXP 3shap          | e LowerlawScan                                                                                                    | d                                             | 5/8/2024 11:52 AM                                                                                                    | STL File                                                                                                    | Grate<br>13                                                    | e                                                                                                    | -                                                                                                    |                                                                                                    |                                                                                                    |                                                                                                    |                                                                                                    |                                                                                                    |                                                                                                    |
|                                                                                | Schnellzugnff                                                                             | AUP_3shap          | e_UpperlawScan.                                                                                                    | d                                             | 5/8/2024 11:52 AM                                                                                                    | STL File                                                                                                    | 20                                                             |                                                                                                    | 12                                                                                                    |                                                                                                    |                                                                                                    |                                                                                                    |                                                                                                    |                                                                                                    |                                                                                                    |
|                                                                                |                                                                                           | AVP_3shap          | e_SU_axis-orbital-<br>e_SU_axis-orbital-                                                                                                    | plane.2plan<br>plane.3axis                    | 5/8/2024 11:52 AM                                                                                                    | STL File                                                                                                    |                                                                |                                                                                                    |                                                                                                    |                                                                                                    |                                                                                                    |                                                                                                    |                                                                                                    |                                                                                                    |                                                                                                    |
|                                                                                | Desktop                                                                                   | O AUP_3shap        | e_S0_Viade Raw L                                                                                                    | IpperPrePrepar                                | 5/8/2024 11:52 AM                                                                                                    | STL File                                                                                                    | 18                                                             | 3.                                                                                                    | -                                                                                                    |                                                                                                    |                                                                                                    |                                                                                                    |                                                                                                    |                                                                                                    |                                                                                                    |
|                                                                                | -                                                                                         |                    |                                                                                                    |                                               |                                                                                                    |                                                                                                    |                                                                |                                                                                                    |                                                                                                    |                                                                                                    |                                                                                                    |                                                                                                    |                                                                                                    |                                                                                                    |                                                                                                    |
|                                                                                | Bibliotheken                                                                              |                    |                                                                                                    |                                               |                                                                                                    |                                                                                                    |                                                                | Scan is                                                                                                    | it nicht aufbereitet                                                                                                    |                                                                                                    |                                                                                                    |                                                                                                    |                                                                                                    |                                                                                                    |                                                                                                    |
|                                                                                |                                                                                           |                    |                                                                                                    |                                               |                                                                                                    |                                                                                                    |                                                                | C) Officials                                                                                                    | the second second second second second second second second second second second second second second second s                                                                                                    |                                                                                                    |                                                                                                    |                                                                                                    |                                                                                                    |                                                                                                    |                                                                                                    |
|                                                                                | Dieser PG                                                                                 |                    |                                                                                                    |                                               |                                                                                                    |                                                                                                    |                                                                |                                                                                                    |                                                                                                    |                                                                                                    |                                                                                                    |                                                                                                    |                                                                                                    |                                                                                                    |                                                                                                    |
|                                                                                |                                                                                           |                    |                                                                                                    |                                               |                                                                                                    |                                                                                                    |                                                                |                                                                                                    |                                                                                                    |                                                                                                    |                                                                                                    |                                                                                                    |                                                                                                    |                                                                                                    |                                                                                                    |
|                                                                                | Netzwerk                                                                                  |                    |                                                                                                    |                                               |                                                                                                    |                                                                                                    |                                                                |                                                                                                    |                                                                                                    |                                                                                                    |                                                                                                    |                                                                                                    |                                                                                                    |                                                                                                    |                                                                                                    |
|                                                                                |                                                                                           | <                  |                                                                                                    |                                               | 1                                                                                                    |                                                                                                    |                                                                |                                                                                                    |                                                                                                    |                                                                                                    |                                                                                                    |                                                                                                    |                                                                                                    |                                                                                                    |                                                                                                    |
|                                                                                |                                                                                           | Dateiname:         | AXP_3thate_U                                                                                                    | ppekJawScan.ut                                |                                                                                                    |                                                                                                    | Others                                                         | j –                                                                                                    |                                                                                                    |                                                                                                    |                                                                                                    |                                                                                                    |                                                                                                    |                                                                                                    |                                                                                                    |
|                                                                                |                                                                                           | D atelyp:          | Scandaleren (*.d                                                                                                    | km & * sti & * hps &                          | k ".ply)                                                                                                    | Ŷ                                                                                                    | Abbrechen                                                      |                                                                                                    |                                                                                                    |                                                                                                    |                                                                                                    |                                                                                                    |                                                                                                    |                                                                                                    |                                                                                                    |
| Surfregs. (b. 177251463<br>Kundr 202222862<br>Patient -<br>Sungtistum 5/8/2024 | 0_20240500_1145_<br>9                                                                     | Tech. 01_2022228   | 1629 <u>Krons</u>                                                                                                    | 21 Zirkon                                     | Kommentare                                                                                                    |                                                                                                    |                                                                |                                                                                                    |                                                                                                    |                                                                                                    |                                                                                                    |                                                                                                    | 1 Auftrag/e augere                                                                                                    | hit mit 1 Einheite                                                                                                    | n, i Bemerie                                                                                                    |
|                                                                                | Luftrage G. 17221445<br>Lundo 2022286<br>Pater a<br>Pater a<br>Pater a<br>Service Service | Electronic Success | Buddhaten<br>Buddhaten<br>Deter PC<br>Wittwerk<br>Deter PC<br>Wittwerk<br>Deter PC<br>Deter PC | Dury D (172) Mark 2000 (144) (140,01,0222000) | ALC 12402-32_3-32 - 3240 - 2451<br>District<br>District<br>Dis | Biology 20 2002 (141, 164, 164, 164, 102)   Biology 20 2002 (141, 164, 164, 164, 102)   Biology 20 2002 (141, 164, 164, 164, 102) | Biology 20 20/2004 (154, 164, 164, 164, 164, 164, 164, 164, 16 | Bild of States, States see see states (States, States, State | Billing Average Standard Standard Standard Standard   Billing Average Standard Standard Standard Standard   Billing Average Standard Standard Standard Standard   Billing Average Standard Standard Standard Standard   Billing Average Standard Standard Standard   Billing Standard Standard Standard Standard   Billing Standard Standard Standard Standard | Subject Statute Statute | Default   000 3 300 x 3 w 0 x 3 w | All of Judge 20, 2002/2002   Second and place 20, 2002/2002   Second and place 20, 2002/2002   Second and place 20, 2002/2002     Biology 20, 2002/2002   Second and place 20, 2002/2002   Second and place 20, 2002/2002   Second and place 20, 2002/2002 | Default   Model 2002 (Selecting Construction Default Selecting Selecting | Default   Org/Judge_S_S_Sectored provides_Sectored Sectored Sectore | Advector of 2755462.2000001141 [rds,0].2002001 [rds [rds,0].2002001 [rds,0].2002001 [rds,0].2002001 [rds,0].2002001 [rds,0].2002001 [rds,0].2002001 [rds,0].2002001 [rds,0].2002001 [rds,0].2002001 [rds,0].2002001 [rds,0].2002001 [rds,0].2002001 [rds,0].2002001 [rds,0].2002001 [rds,0].2002001 [rds,0].2002001 [rds,0].2002001 [rds,0].2002001 [rds, |

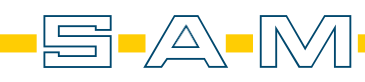

Wenn die Daten erfolgreich importiert wurden, kann der Dental Designer gestartet werden. Nach dem Start der Software wird in der Werkzeugleiste der Artikulator aktiviert.

Once the data has been successfully imported, the Dental Designer can be started. After starting the software, the articulator is activated in the toolbar.

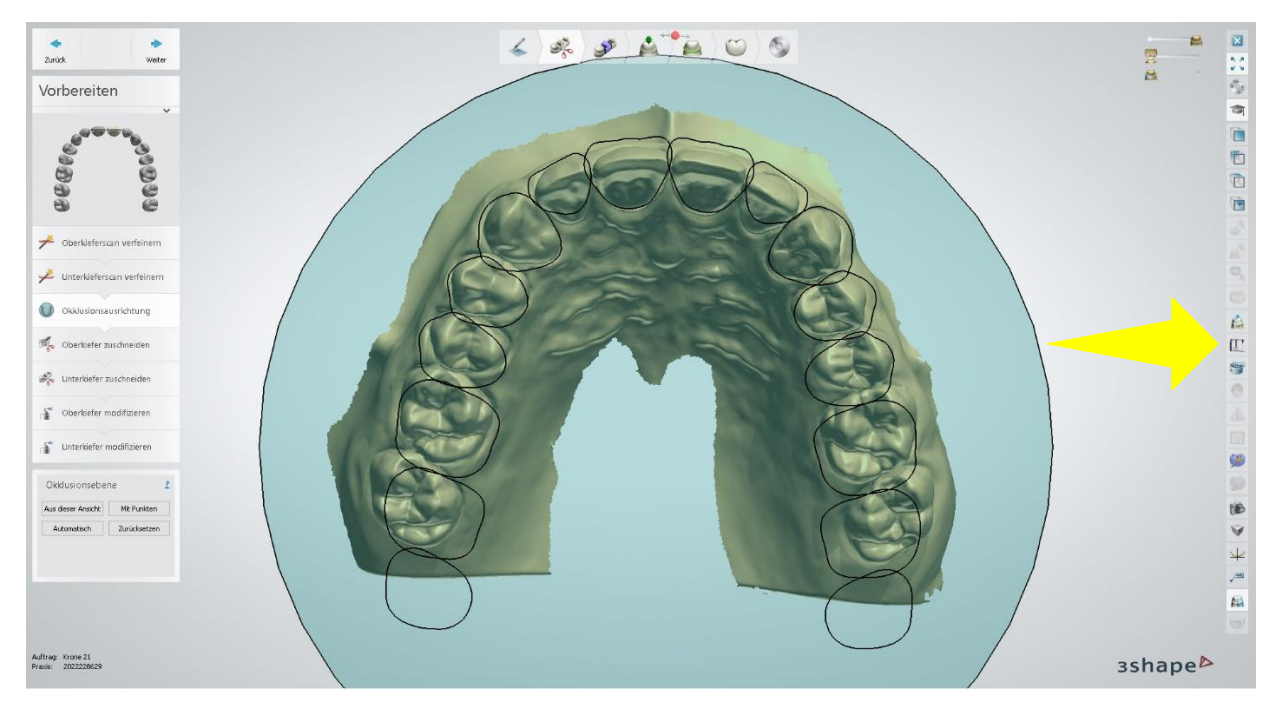

Oben links erscheint ein Fenster mit mehreren Optionen. Hier ist ein Knopf mit grünem Pfeil zu sehen. Dieser wird angewählt.

A window with several options appears at the top left. Here you can see a button with a green arrow. This is selected.

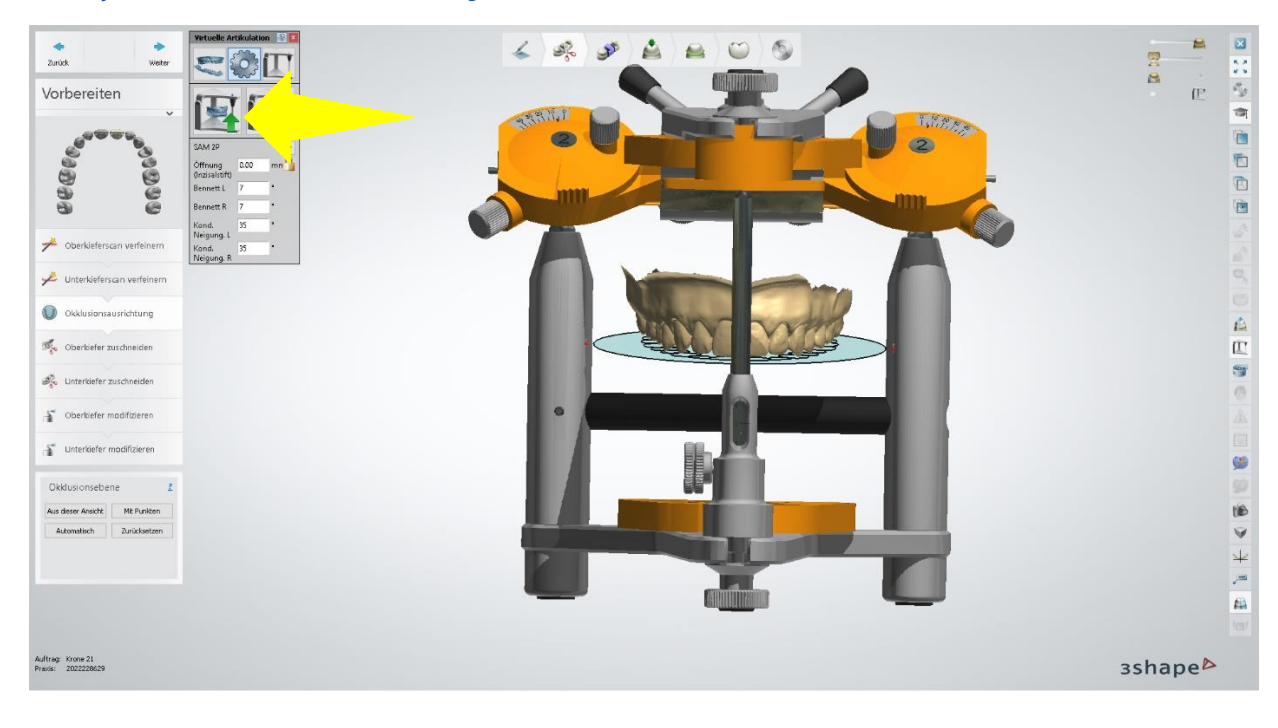

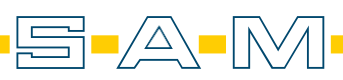

## зshape<sup>▶</sup> Scanimport / Scan import

Hier wird dann "Individuelle Position benutzen" angeklickt.

Then click on "Use individual position".

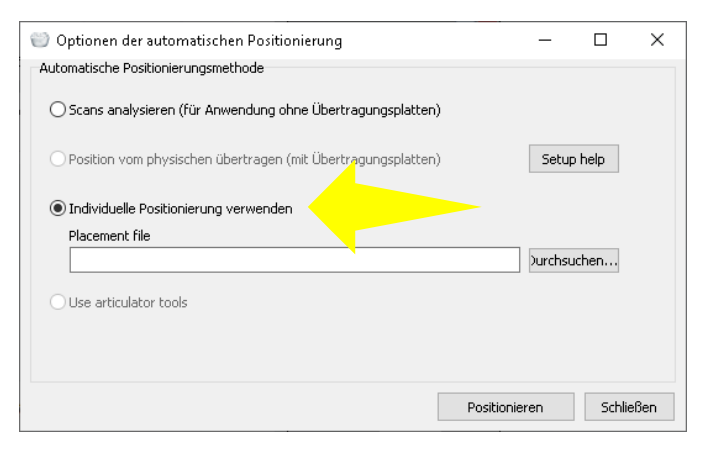

Die 3SAP Datei aus dem exportieren Dateien geladen.

The 3SAP file is loaded from the export files.

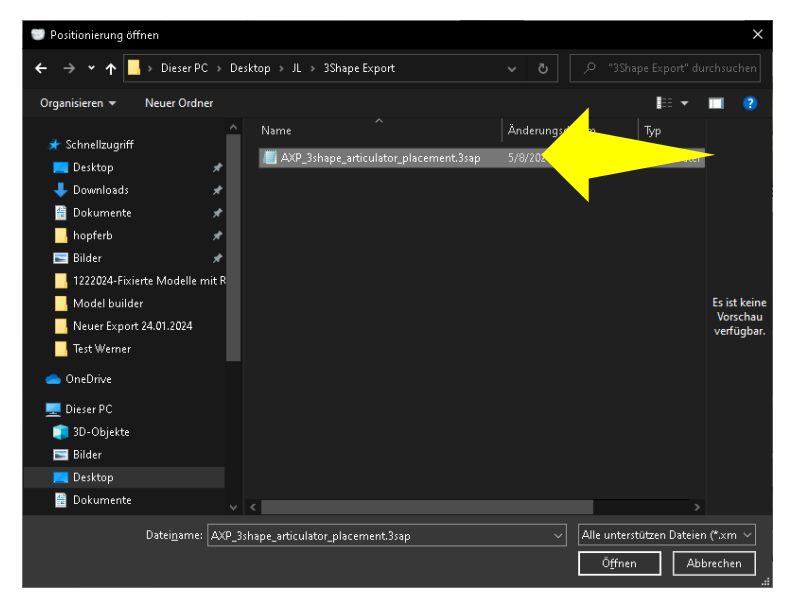

Danach wird der Import mit "Position anwenden" bestätigt.

The import is then confirmed with "Apply position".

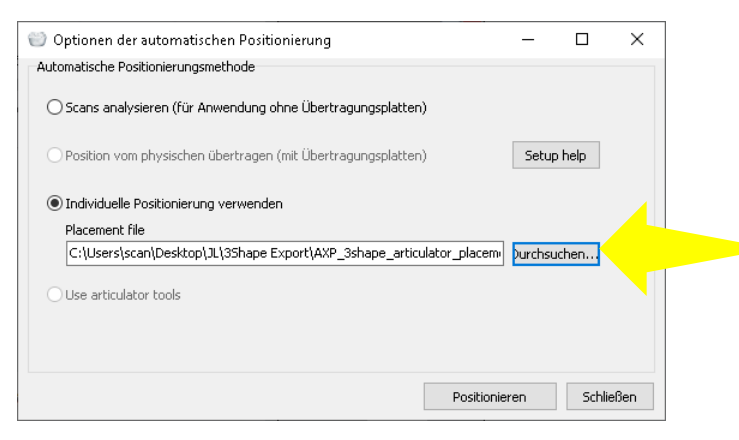

Nach dem Bestätigen sind die Scans lagerichtig in 3Shape vorhanden.

After confirming, the scans are available in the correct position in 3Shape.

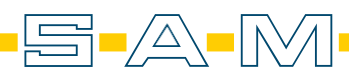